## **<u>Oppilaiden/opiskelijoiden lisääminen arviointikirjaan:</u>**

#### 1) Avaa Wilmassa "Ryhmät"

2) Valitse ryhmä johon haluat lisätä oppilaita, esim. "Instrumenttiopinnot (po) 2024"

Perusopintojen oppilaat kirjataan perusopintojen arviointikirjaan (po) ja syventävien opintojen omaansa (so), samoin ammattiopiskelijat omiinsa.

3) Avattuasi ryhmän klikkaa sivun oikeassa reunassa olevaa kohtaa "Arviointi"

| Ryhmät tässä jaksossa                               |                        |                    |                 |                |
|-----------------------------------------------------|------------------------|--------------------|-----------------|----------------|
| Musiikkiteknologia Musteknomp: Musiikkiteknologia ( | mp) 🖉 Tuntimerkin      | nät 🖉 Tuntip       | aiväkirja       | / Arviointi    |
|                                                     |                        |                    |                 |                |
| 4) Klikkaa sivun oikeassa yläkulmassa kohtaa "      | Lisää opiskelijo       | oita"              |                 |                |
|                                                     |                        | isää opiskelijoita | Muut toimin     | not Tulosteet  |
|                                                     |                        | Tailenna r         | nuutokset       | Palaa takaisin |
| 5) Kirjoita kenttään opiskelijan nimi ja klikkaa    | Hae opiskelijat        |                    |                 |                |
|                                                     | Nimi tai korttinumero: | Luckka:            | the estimation  |                |
|                                                     |                        | AKI919 :           | Hae opiskelijat |                |

6) Valitse listalta opiskelija/opiskelijat ja klikkaa "**Lisää valitut**", jolloin sivu palautuu edelliselle sivulle. Toista edellinen niin, että kaikki ilmoittautuneet opiskelijat ovat arviointikirjassa. Nimi tai korttinumero: Luokka:

| 7 | Constanting of the | - | يريد للأرية وال | AL   | -14        |                   |
|---|--------------------|---|-----------------|------|------------|-------------------|
|   |                    |   |                 | Alda | 14         | Oulun konservator |
|   | lameis             |   |                 | Akla | <b>1</b> 4 | Oulun konservator |
|   | the sectors        |   |                 | Akla | 14         | Oulun konservator |

7) Klikkaa lopuksi oikeassa yläkulmassa painiketta "Tallenna muutokset".

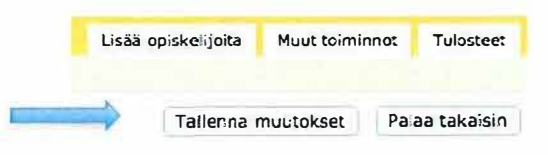

### Tuntimerkinnät Wilmassa

- tuntimerkintöjä pääset muokkaamaan oman ryhmäsi "Tuntimerkinnät" -linkin kautta

- varmista, että olet tekemässä merkintää oikealle päivälle, päiväys näkyy tuntimerkintöjen yläpuolella

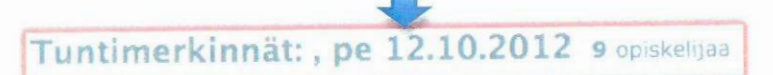

- jos esim. täydennät vanhoja tuntimerkintöjä varmista ensin että olet oikean päivämäärän kohdalla

| « Edellinen                                                                                                    | Tänään | Seuraava »                             | 9.10.2012 |  |
|----------------------------------------------------------------------------------------------------|--------|----------------------------------------|-----------|--|
| And a second second second second second second second second second second second second second second second |        | and the statement of the second second |           |  |

- omaa tuntimerkintää varten tee merkintä vapaalle pystyriville (esim. tuntimerkintäkohdissa 1 - 4 on tehty merkintä -> tee oma merkintä riville 5)

| Nimi | Luokka 1 |         | 2        | 3        | 4       | 5 | 6 |
|------|----------|---------|----------|----------|---------|---|---|
|      | Apop11 1 |         | Tietotek | 3        | 4       | 5 | 6 |
|      | Apop11 1 |         | Tietotek | jazzws2  | 4       | 5 | 6 |
|      | Apop11 1 |         | Tietotek | Sivuinst | jazzws2 | 5 | 6 |
|      | Apop11 1 |         | Tietotes | 3        | 4       | 5 | 6 |
|      | Apop11 1 |         | Tietotex | jazzws2  | 4       | 5 | 6 |
|      | Apop11 1 |         | Tietotex | jazzws2  | 4       | 5 | 6 |
|      | Apop11   | ivuinst | Tietotek | 3        | 4       | 5 | 6 |
|      | Apop11 1 |         | Tietotek | 3        | 4       | 5 | 6 |
|      | Apopl1 1 |         | Tietotek | jazzws2  | 4       | 5 | 6 |

 tuntimerkinnöissä näkyy myös muiden opettajien kyseessä olevalle oppilaalle tekemä läsnäolomerkintä

- tunnin oletuskesto on 45min, sitä ei tarvitse muuttaa

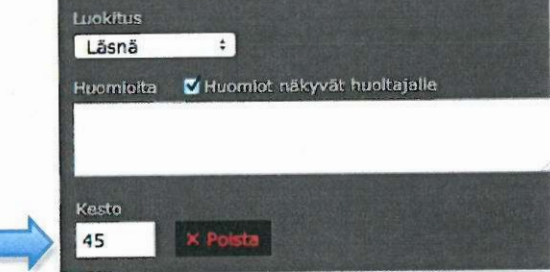

- lopuksi Tallenna muutokset

- yhteenveto tuntimerkinnöistä:

Ryhmät > oma ryhmäsi esim. Tietotek II > Tuntimerkinnät

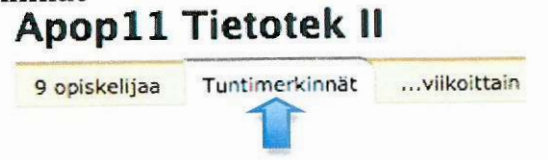

# <u>Opettajan virkavapaus, sairauspoissaolo tai</u> <u>säästövapaa/lomautus oppilaan/ryhmän tuntimerkinnöissä</u>

Opettaja voi merkitä Wilmaan oman virkavapaus- tai sairauspoissaolon käyttämällä luokitusta Läsnä, värikoodi vihreä ja valitsemalla **"Opettajan poissaolo"** kohdasta **"Muu merkintä"**.

| Luokitus | and a log of the states |           |                                                   |
|----------|-------------------------|-----------|---------------------------------------------------|
| Luokitus |                         |           | WEIGHT OF ANNAL AND A DATE OF A DESCRIPTION OF AN |
|          |                         |           |                                                   |
| Läsnä    | ;                       |           |                                                   |
| Muu merk | intä                    |           |                                                   |
| Ei merk  | ntää                    | •         |                                                   |
| Ei merki | ntää                    | owat hual | tajalle                                           |
| Opettaja | n poissaolo             |           | rajane                                            |
|          |                         |           |                                                   |

Muu merkintä –lisätieto "Opettajan poissaolo" koskee tunteja joita ei korvata oppilaalle. Käyttämällä luokitusta "Läsnä" lasketaan tunti pidetyksi tunniksi ja näkyy siten tuntimerkintöjen yhteenvedossa oikein.

Pitempiaikaisissa poissaoloissa on mahdollista antaa sijaiselle Wilma-tunnukset tai sopia muusta käytännöstä rehtorin ja opintotoimiston kanssa.

#### HUOM:

Opettajan Wilmaan tekemä oma poissaolomerkintä ei korvaa ESS -ilmoitusta, virkavapaus ja sairauspoissaolot hoidetaan edelleen ESS:in ja rehtorin kautta aiemmin annetun ohjeen mukaan.

Valitsemalla "Kopioi merkinnän kaikki tiedot" voit kopioida tuntimerkinnän: Tee luokitus "Läsnä", valitse "Muu merkintä" kohdasta "Opettajan poissaolo", valitse "kopioi merkinnän kaikki tiedot" ja kopioi raahaamalla ensimmäinen tuntimerkintä muille oppilaille.

Kopioi merkinnän kaikki tiedot Tallenna muutokset